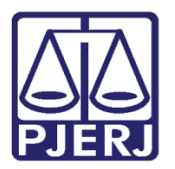

Dica de Sistema

# Consulta de Prazos

PJe – Processo Judicial Eletrônico – Chefe de Serventia

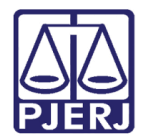

## SUMÁRIO

| 1. | Consulta de Prazos    | 3  |
|----|-----------------------|----|
| 2. | Histórico de Versões1 | 10 |

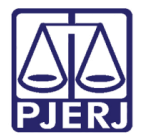

# Consulta de Prazos

### 1. Consulta de Prazos

Além da visualização das comunicações nos processos realizada pela tela de **Expedientes**, a partir dos **Autos Digitais**, o Chefe de Serventia também pode controlar os prazos das comunicações pela tela de **Consulta de Prazos**. Esta tela possui diversos filtros para que seja possível fazer pesquisas e controlar os prazos dos processos da serventia.

Para acessar a **Consulta de Prazos**, acesse o **Painel do Usuário** e clique no menu no canto superior esquerdo da tela.

|   | E PJC Simone Araujo |                  |   |                                                              |     |  |  |  |  |
|---|---------------------|------------------|---|--------------------------------------------------------------|-----|--|--|--|--|
| * |                     | ★ Minhas tarefas |   | 🗹 Tarefas                                                    |     |  |  |  |  |
| * | Nenhum resultado    | Filtros 🔻        | F | iltros                                                       | •   |  |  |  |  |
|   |                     | Nenhum resultado | - | Aguardando Audiência [JEC_AGA]                               | 628 |  |  |  |  |
|   |                     |                  | / | Aguardando Manifestação [MAN]                                | 372 |  |  |  |  |
|   |                     |                  | ĺ | Aguardando Retorno das Citações<br>[JEC_CIN]                 | 254 |  |  |  |  |
|   |                     |                  | 1 | Aguardando Trânsito em Julgado (Prazo<br>Embargos) [JEC_TJU] | 293 |  |  |  |  |
| 5 |                     |                  |   | Aguardando Trânsito em Julgado (Prazo                        | 4   |  |  |  |  |
| Q |                     |                  |   | Recurso Inominado) [JEC_TJU]                                 |     |  |  |  |  |

Figura 1 – Menu

### Clique em Processo.

| × PJe                  |   |            |
|------------------------|---|------------|
| <b>Q</b> Acesso rápido |   | *          |
| 🖵 Painel               | > | <i>⊘</i> * |
| 🗁 Processo             | > |            |
| 🖉 Atividades           | > |            |
| 🖮 Audiências e sessões | > | L          |
| 🔅 Configuração         | > |            |

Figura 2 – Processo.

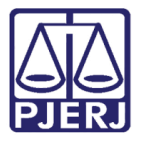

Depois, clique em Pesquisar.

| × PJe                    |            |
|--------------------------|------------|
| <b>Q</b> Acesso rápido   | *          |
| < 🗁 PROCESSO             | <b>A</b> 1 |
| Novo processo            | *          |
| Novo processo incidental |            |
| Não protocolado          |            |
| Pesquisar >              |            |
| Outras ações >           | 3          |
|                          | Q          |

Figura 3 – Pesquisar.

E, por fim, clique em **Consulta de prazos**.

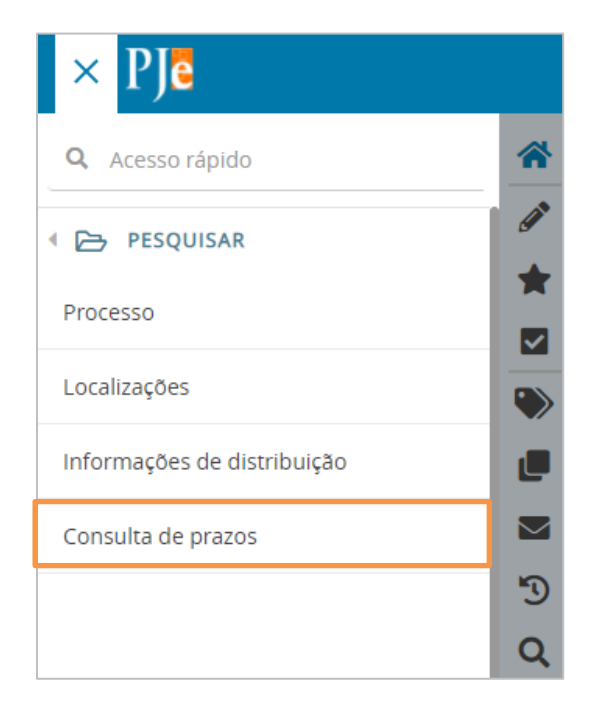

Figura 4 – Consulta de prazos.

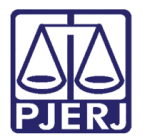

| _        |
|----------|
|          |
| 0        |
| <u> </u> |
|          |

OBSERVAÇÃO: Também é possível digitar "Prazo" no campo de pesquisa, que a opção será exibida para seleção.

| × PJe                                               |   |   |
|-----------------------------------------------------|---|---|
| Q Prazo                                             |   | * |
| Processo · Pesquisar · <b>Consulta de</b><br>prazos |   |   |
| Processo                                            | > |   |
| 🕜 Atividades                                        | > | ۲ |
| Audiências e sessões                                | > |   |
| 🌣 Configuração                                      | > |   |

Figura 5 – Pesquisa por prazo.

A tela de **Consulta de prazos** é aberta com diversas opções de filtro.

| $\equiv P J $ Consulta de prazos     |                                                                                | Simone Araujo                                                     |
|--------------------------------------|--------------------------------------------------------------------------------|-------------------------------------------------------------------|
| <b>Data do sistema</b><br>01/04/2021 | Prazos                                                                         |                                                                   |
| Processo                             | ▲ Status ♥ ▲ Processo ♥ Expediente Meio de expediente Destinatário Prazo final | ▲ Classe judicial ▼ Tarefa atual<br>465487 resultados encontrados |
| Período do prazo final<br>De:        |                                                                                |                                                                   |
| Prazo vencido?<br>Selecione          |                                                                                |                                                                   |
| Expediente fechado?                  |                                                                                |                                                                   |
| Ato<br>Selecione 🗸                   |                                                                                |                                                                   |

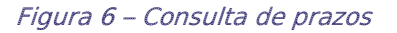

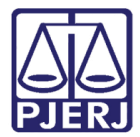

Preencha os filtros para localizar os expedientes que deseja consultar.

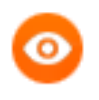

OBSERVAÇÃO: Caso a pesquisa seja feita pelo número do processo, é necessário preencher mais algum filtro para realizar a busca.

| = P Consulta de prazos Simone Araujo     |                                                                                                    |  |  |  |  |  |  |
|------------------------------------------|----------------------------------------------------------------------------------------------------|--|--|--|--|--|--|
| Data do sistema<br>01/04/2021            | Prazos                                                                                                    |  |  |  |  |  |  |
| Processo                                 | Status • • Processo • Expediente Meio de expediente Destinatário Prazo final • Classe judicial • Tarefa atual     O resultados encontrados |  |  |  |  |  |  |
| Período do prazo final<br>De: 01/03/2021 |                                                                                                    |  |  |  |  |  |  |
| Prazo vencido? Selecione                 |                                                                                                    |  |  |  |  |  |  |
| Expediente fechado?                      |                                                                                                    |  |  |  |  |  |  |

Figura 7 – Filtros de busca

Ao finalizar o preenchimento, clique em PESQUISAR.

| Classe judicial Classe judicial Assunto Prioridade Selecione Tarefa Todos | $\equiv \mathbb{P} J \overline{\texttt{6}}$ Consulta | de prazos | Simone Araujo |
|---------------------------------------------------------------------------|------------------------------------------------------|-----------|---------------|
| Classe judicial Assunto Prioridade Selecione Tarefa Todos                 |                                                      |           |               |
| Assunto Assunto Prioridade Selecione Tarefa Todos                         | Classe judicial                                      |           |               |
| Assunto Prioridade Selecione Tarefa Todos                                 |                                                      | 2         |               |
| Prioridade<br>Selecione  Tarefa Todos V PESQUISAR LIMPAR                  | Assunto                                              |           |               |
| Prioridade<br>Selecione  Tarefa Todos  PESQUISAR LIMPAR                   |                                                      | <u>e</u>  |               |
| Selecione  Tarefa Todos  PESQUISAR LIMPAR                                 | Prioridade                                           |           |               |
| Tarefa<br>Todos                                                           | Selecione                                            | ~         |               |
| Todos   PESQUISAR LIMPAR                                                  | Tarefa                                               |           |               |
| PESQUISAR LIMPAR                                                          | Todos                                                | ~         |               |
|                                                                           | PESQUISAR                                            |           |               |

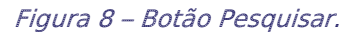

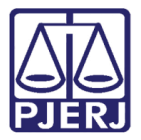

Todos os expedientes localizados são exibidos. Neste exemplo, houve somente um retorno.

A partir desta tela, alguns botões são disponibilizados. Por exemplo, é possível abrir os **Autos Digitais** através do botão <sup>CC</sup> ou visualizar as informações da comunicação clicando no botão *C*. Ainda existe a possibilidade de gerar um documento no formato PDF com o resultado da pesquisa realizada, através do botão <sup>CD</sup>.

| = P Consulta de prazos Simone Araujo                                                                     |        |            |                    |            | Araujo 🞴           |              |             |                                                      |                                   |
|----------------------------------------------------------------------------------------------------|--------|------------|--------------------|------------|--------------------|--------------|-------------|------------------------------------------------------|-----------------------------------|
| <b>Data do sistema</b><br>01/04/2021                                                                     | Prazos |            |                    |            |                    |              |             |                                                      |                                   |
| Processo                                                                                                 |        | ▲ Status • | ▲ Processo ◄       | Expediente | Meio de expediente | Destinatário | Prazo final | ▲ Classe judicial ◄                                  | Tarefa atual                      |
| 8.19                                                                                                    |        | Aberto     | 2020.<br>8.19.0031 | Intimação  | Diário Eletrônico  |              | 03/03/2021  | PROCEDIMENTO DO JUIZ<br>ADO ESPECIAL CÍVEL (43<br>6) | Processos Co<br>nclusos [CA<br>C] |
| Período do prazo final           De:         01/03/2021           Imax         Até:           05/03/2021 |        |            |                    |            |                    |              |             | 1 resultad                                           | os encontrados                    |
| 聞<br>Prazo vencido?                                                                                      |        |            |                    |            |                    |              |             |                                                      |                                   |
| Selecione   Expediente fechado?                                                                          |        |            |                    |            |                    |              |             |                                                      |                                   |
| Não 🗸                                                                                                    |        |            |                    |            |                    |              |             |                                                      |                                   |

Figura 9 – Botões da consulta.

Clique em 🖋 para abrir o expediente e visualizar mais dados da intimação. Uma nova janela do navegador é aberta com todas as informações do expediente.

Neste exemplo, é uma intimação feita via Diário Eletrônico, para uma parte com procuradoria cadastrada. A intimação foi enviada em 11/02/2021 às 13:03 e foi publicada no DO no dia 12/02/2021, quando foi registrada a ciência da comunicação e o prazo de 10 dias teve início.

O prazo final para a manifestação da parte ocorreu em 03/03/2021, e mesmo que o prazo de manifestação tenha finalizado, o sistema não encerra o expediente na data final. É dado um prazo de 30 dias para o encerramento do expediente. Porém, é possível fazer o encerramento manualmente, o que é importante em alguns procedimentos no sistema em que todos os expedientes precisam estar fechados para prosseguimento.

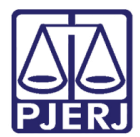

| Processo Judicial Eletrônico - Google Chrome                                                                                                    |                                                              | - 🗆 X                    |
|----------------------------------------------------------------------------------------------------|--------------------------------------------------------------|--------------------------|
| 🔒 tjrj.pje.jus.br/ ′det                                                                                                    | talhe Expediente.seam? id Processo Parte Expediente = 362960 |                          |
| ≡ PJ <mark>ē</mark>                                                                                                    |                                                              | Simone Araujo            |
| Expediente                                                                                                    |                                                              |                          |
| Ato de comunicação                                                                                                    | Data limite prevista para ciência ou manifestação            | Documentos Fechado       |
| Intimação (362960)<br>BANCO<br>Representante: BANCO<br>Diário Eletrônico (11/02/2021 13:03:22)<br>O sistema registrou ciência em 12/02/2021 00:00:00<br>Prazo: 10 dias | 03/03/2021 23:59:59<br>(para manifestação)                   | Z 🔒 NÃO                  |
|                                                                                                    |                                                              | 1 resultados encontrados |
| FECHAR EXPEDIENTE                                                                                                    |                                                              |                          |

#### Figura 10 – Exemplo de expediente.

Clique em **FECHAR EXPEDIENTE**, caso verifique que ele deve ser finalizado antes do prazo de 30 dias. Uma mensagem é exibida com a confirmação do encerramento.

| ≡ Pjē                                                                                                    |                                                |                 | Simone Araujo            |
|----------------------------------------------------------------------------------------------------|------------------------------------------------|-----------------|--------------------------|
| Expediente                                                                                                    | Mensagem                                       | ×               |                          |
| Ato de comunicação<br>Intimação (362960)<br>BANCO                                                                             | Expediente fechado com sucesso                 | ifestação       | Documentos Fechado       |
| Representante: BANCO<br>Diário Eletrônico (11/02/2021 13:03:22)<br>O sistema registrou ciência em 12/02/202<br>Prazo: 10 dias | 03/03/2021 23:<br>(para manifest<br>1 00:00:00 | :59:59<br>ação) | ピ 🔒 SIM                  |
|                                                                                                    |                                                |                 | 1 resultados encontrados |

Figura 11 – Mensagem do sistema.

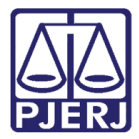

Observe que a coluna **Fechado** passa a constar como "SIM". Feche a janela do navegador para retornar à tela de **Consulta de prazos** no PJe.

| Processo Judicial Eletrônico - Google Chrome                                                                                                    |                                                              |             |
|----------------------------------------------------------------------------------------------------|--------------------------------------------------------------|-------------|
| 🔒 tjrj.pje.jus.br                                                                                                    | opup/detalheExpediente.seam?idProcessoParteExpediente=362960 |             |
| $\equiv PJC$                                                                                                    | Simone Arau                                                  | ujo 🤮       |
| Expediente                                                                                                    |                                                              |             |
| Ato de comunicação                                                                                                    | Data limite prevista para ciência ou manifestação Documentos | Fechado     |
| Intimação (362960)<br>BANCO<br>Representante: BANCO<br>Diário Eletrônico (11/02/2021 13:03:22)<br>O sistema registrou ciência em 12/02/2021<br>Prazo: 10 dias | 03/03/2021 23:59:59<br>(para manifestação)                   | SIM         |
|                                                                                                    | 1 resultados e                                               | encontrados |
|                                                                                                    |                                                              |             |

Figura 12 – Coluna Fechado.

O processo passa a não constar mais na pesquisa, porque não atende ao filtro configurado (somente expedientes abertos).

| E P Consulta de prazos Simone Araujo                                                             |                                                                                                    |  |  |  |
|--------------------------------------------------------------------------------------------------|----------------------------------------------------------------------------------------------------|--|--|--|
| <b>Data do sistema</b><br>01/04/2021                                                             | Prazos                                                                                                    |  |  |  |
| Processo                                                                                         | Status  Status  Statu |  |  |  |
| Período do prazo final           De:         01/03/2021           Image: Até:         05/03/2021 |                                                                                                    |  |  |  |
| Prazo vencido? Selecione  Expediente fechado?                                                    |                                                                                                    |  |  |  |
| Não 🗸                                                                                            |                                                                                                    |  |  |  |

Figura 13 – Processo não aparece mais na pesquisa.

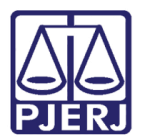

## 2. Histórico de Versões

| Versão | Data       | Descrição da alteração          | Responsável           |
|--------|------------|---------------------------------|-----------------------|
| 1.0    | 01/04/2020 | Elaboração do documento.        | Simone Araujo         |
| 1.0    | 06/04/2021 | Revisão do texto e do template. | Joanna Fortes Liborio |
|        |            |                                 |                       |
|        |            |                                 |                       |